# Ajouter un membre dans le cercle de soins d'un usager

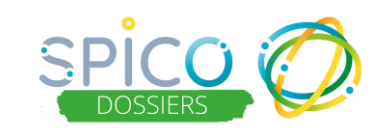

### Le cercle de soins

Le cercle de soins est constitué de tous les acteurs intervenants dans le parcours de l'usager. Cela peut concerner les professionnels des structures de coordination, les professionnels de la prise en charge sanitaire, médico-sociale et sociale, les structures, les aidants, la personne de confiance ou encore les représentants légaux.

L'utilisateur qui créé le dossier de l'usager est automatiquement identifié dans le cercle de soins et habilité pour consulter et renseigner le dossier. Il peut alors compléter le cercle de soins en ajoutant des personnes ou des structures. Par la suite, tout professionnel habilité sur le dossier peut compléter le cercle de soins.

#### Définition des notions :

• Habilitation : Les personnes ou structures renseignées dans le cercle de soins et ayant un compte dans SPICO peuvent être « habilitées » sur le dossier. Il s'agit d'une option à activer lors de l'ajout dans le cercle de soins. En fonction de sa profession, l'utilisateur peut alors consulter et renseigner des informations dans le dossier, il accèdera à toute ou partie des informations médicales, sociales, psychologiques ...

NB : Si un professionnel est ajouté au cercle de soin, mais non habilité, alors il apparait uniquement dans l'équipe de prise en charge mais il n'aura pas accès au dossier.

 Rôle : Lors de l'ajout dans le cercle de soins, les personnes sont identifiées avec un rôle vis-à-vis du patient / usager. Le rôle est une information complémentaire qui ne donne pas d'habilitation particulière dans le dossier. Certains rôles sont uniques (attribuables à une seule personne par dossier), notamment le médecin traitant et l'aidant principal.

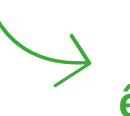

Différents membres peuvent être ajoutés au cercle de soins

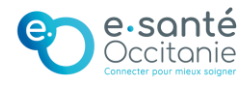

Cercle de soins : Consulter la définition de l 'ANS

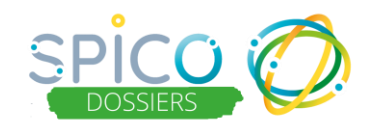

#### Première étape

Accéder au cercle de soins dans le dossier usager

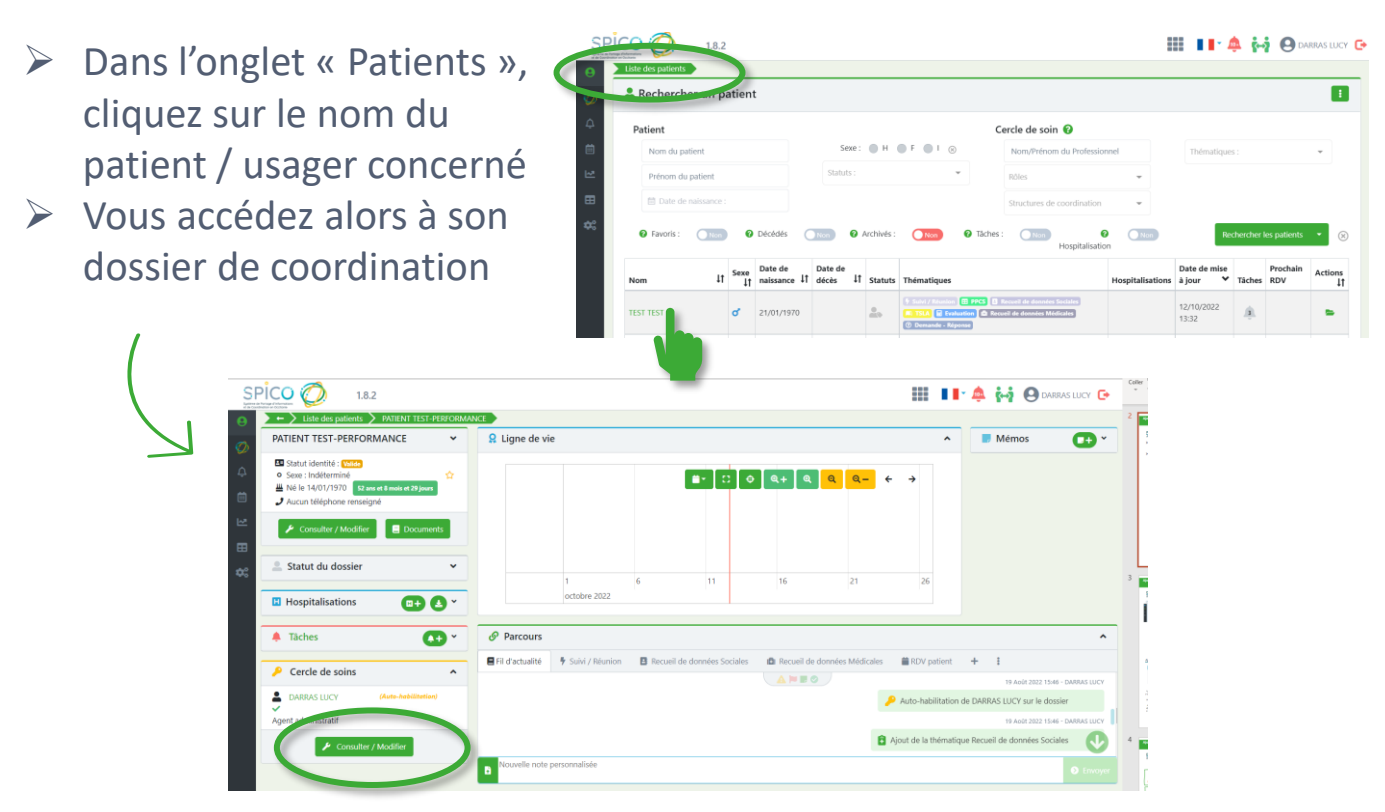

- Dans la rubrique « Cercle de soin », cliquez sur le bouton « Consulter / Modifier »
- Vous accédez alors à la liste des membres du cercle de soin que vous pouvez compléter / modifier / trier

| ← > List | e des patients > PATIENT TEST                                          | -PERFORMANCE                        | > c                | ercle de             | soins                                                                    |                                                   |                                   |                            |                          |                                 |                      |               |
|----------|------------------------------------------------------------------------|-------------------------------------|--------------------|----------------------|--------------------------------------------------------------------------|---------------------------------------------------|-----------------------------------|----------------------------|--------------------------|---------------------------------|----------------------|---------------|
| P Cerc   | le de soins Patient N                                                  | °527527 : P                         | ATIEN              |                      | ST-PERFORMA                                                              | NCE                                               |                                   |                            |                          |                                 |                      |               |
| L        | e cercle de soins regroupe les in<br>essionnels et structures ayant un | formations conce<br>compte sur SPIC | rnant le<br>O pour | es profe<br>rront ac | ssionnels, les aidants e<br>céder et renseigner le c<br>renseigner le do | t les structures i<br>dossier. Un profi<br>ssier. | intervenants d<br>essionnel habil | ins la prise<br>ité ou une | en charge<br>structure h | de la personn<br>bilitée pourre | e. Seuls<br>ont accé | les<br>der et |
|          |                                                                        |                                     |                    |                      |                                                                          |                                                   |                                   |                            | and the second second    | A DAMAGE                        |                      |               |
| 🚨 Ajoute | er un professionnel ou un aidant                                       |                                     |                    |                      |                                                                          |                                                   |                                   |                            | n Ajou                   | ter ou habilite                 | er une s             | tructure      |
| Ajoute   | r un professionnel ou un aidant<br>Informations                        | Profession et spécialité            | t TI               | Гуре                 | 11 Accès au dossier                                                      | Ajoutée le                                        | Statut du<br>dossier ‡            | Rôle(s)                    | û Ajou<br>↓†             | ter ou habilite<br>Descriptior  | er une st<br>n lt    | Actio         |

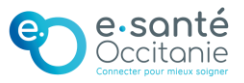

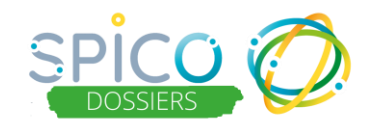

# Deuxième étape

Renseigner le cercle de soins

| SPICO 🧭 1.8.2                                                                                                    |                                                                                                    |                                                         | 🔡 💵 🎄 😽 🕲 darras i                                                                            | LUCY 🕞       |
|----------------------------------------------------------------------------------------------------|----------------------------------------------------------------------------------------------------|---------------------------------------------------------|-----------------------------------------------------------------------------------------------|--------------|
| Applete for any example a second and a second a seco | cle de soins                                                                                                 |                                                         |                                                                                               |              |
| Cercle de soins Patient N°527527 : PATIEN                                                                                                    | T TEST-PERFORMANCE                                                                                           |                                                         |                                                                                               |              |
|                                                                                                    |                                                                                                    |                                                         |                                                                                               |              |
| Le cercle de soins regroupe les informations concernant les j<br>morfessionnels et structures ayant un compte sur SPICO pourro                                                                                                    | professionnels, les aidants et les stru<br>ont accéder et renseigner le dossier. U<br>renseigner le dossier. | tures intervenants dans l<br>n professionnel habilité c | a prise en charge de la personne. Seuls les<br>ou une structure habilitée pourront accéder et |              |
| Ajouter un profersionnel ou un aidant 👻                                                                                                    |                                                                                                    |                                                         | Ajouter ou habiliter une structure                                                            | •            |
|                                                                                                    |                                                                                                    | Ajouter                                                 | <u>une structure</u>                                                                          |              |
|                                                                                                    | Ajouter u<br>structure de<br>l'annuair                                                                       | ne<br>puis<br>e                                         | Ajouter une stru<br>manuellemei                                                               | cture<br>nt  |
| •                                                                                                    | Cf. Diapo &                                                                                                  | 3                                                       | Cf. Diapo 9                                                                                   |              |
| Ajouter une personne  Ajouter un professionnel ou un aidant                                                                                                    |                                                                                                    | Ajouter<br>renseign                                     | un professionnel<br>lé dans l'annuaire<br>du PASS*                                            |              |
|                                                                                                    |                                                                                                    | (                                                       | Cf. Diapo 5                                                                                   | -            |
| Manuellement                                                                                                    |                                                                                                    |                                                         |                                                                                               |              |
| <ul> <li>Inviter un confrère à utiliser l'application</li> <li>*L'annuaire du PASS (Point d'Accès aux<br/>e-Santé) comprend tous les professionne</li> </ul>                                                                                                    | Services<br>els ayant                                                                                        | Ajouter<br>non-r<br>l'annu                              | un professionnel<br>renseigné dans<br>uaire du PASS*                                          | Cf.<br>Diapo |
| un compte sur le PASS et les profession<br>renseignés dans les référentiels RPPS e<br>Le PASS est un portail qui permet d'acc<br>différents services numériques du grou<br>e-santé Occitanie (avec une connexion                                                                                                    | onnels<br>et ADELI.<br>céder à<br>upement<br>unique)                                                         | <b>Ajoute</b><br>(aidant, r<br>personn                  | e <b>r une personne</b><br>représentant légal,<br>e de confiance)                             | Cf.<br>Diapo |

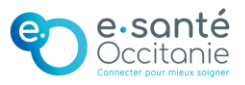

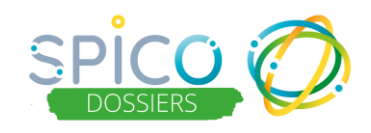

#### Deuxième étape

Renseigner le cercle de soins

#### Ajouter un professionnel renseigné dans l'annuaire du PASS\*

Ajouter un professionnel nonrenseigné dans l'annuaire du PASS\*

Ajouter une personne (non-professionnelle)

### Ajouter une personne

Les informations du professionnel sont complétées automatiquement depuis l'annuaire\*. Le professionnel pourra être habilité sur le dossier. S'il a un compte sur le PASS, il pourra alors se connecter à SPICO et consulter et renseigner le dossier en fonction des habilitations liées à sa profession.

Dans le cas où un professionnel n'est pas trouvé dans l'annuaire\*, l'utilisateur peut l'ajouter manuellement. Le professionnel sera renseigné pour information dans le cercle de soins mais il ne pourra pas accéder au dossier usager.

Dans le cas où il s'agit d'un aidant, d'un représentant légal ou d'une personne de confiance, l'utilisateur peut l'ajouter manuellement. Cette personne n'aura pas accès au dossier.

\*L'annuaire du PASS (Point d'Accès aux Services e-Santé) comprend tous les professionnels ayant un compte sur le PASS et les professionnels renseignés dans les référentiels RPPS et ADELI.

Pour qu'un professionnel puisse accéder à un dossier de coordination, il doit se créer un compte sur le PASS pour pouvoir se connecter à SPICO

Inviter un confrère à créer un compte

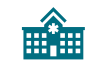

#### Ajouter une structure

Ajouter une structure depuis l'annuaire

Ajouter une structure manuellement Une structure ou un établissement peut être renseigné dans le cercle de soins. L'annuaire interrogé est l'annuaire régional composé des référentiels ROR (répertoire opérationnel des ressources), RECO<sup>2</sup> (référentiel régional complémentaire au ROR) et des structures créées en complément pour la coordination. *NB : Un accès au dossier peut lui être donné en activant l'habilitation, cet accès ne sera effectif uniquement pour les structures ayant un fonctionnement « structure personne morale sur SPICO » : les professionnels rattachés à la structure pourront alors y accéder.* 

Une structure inexistante dans l'annuaire peut également être renseignée manuellement

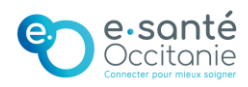

# Ajouter une personne dans le cercle de soins d'un usager \_\_\_\_\_

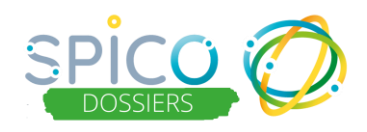

# Pour ajouter un professionnel présent dans l'annuaire du PASS\*

\*Professionnels renseignés dans les référentiels RPPS et ADELI ou les professionnels ayant un compte PASS

Cliquez sur le bouton « Ajouter 😹 Ajouter un professionnel ou un aidant 🕚 un professionnel ou un aidant » Par recherche dans l'annuaire Cliquez sur « Recherche dans l'annuaire » Manuallamont Vous pouvez faire une recherche  $\geq$ Recherche d'un utilisateur par nom, profession, code postal Nom ou prénom du profes Ville / Code posta ou structure. Une fois le professionnel identifié, cliquez sur le bouton « Choisir cet utilisateur » Choisir cet utilisateur Prénom 11 Adresse 11 Profession Nom SABOURIN MATHILDE Personnel non médical (hors administratif et informatique) **Renseignez les informations**  $\geq$ Modifier : SABOURIN MATHILDE concernant ce professionnel (rôle Rôle dans la prise en charge et description si nécessaire) Description Vous pouvez indiguer le refus du Refus du patient au patient au partage d'information pour partage d'information ce professionnel grâce au curseur pour ce professionnel « OUI / NON » Habilité Indiquez si le professionnel doit être habilité sur le dossier de l'usager Mettre à jour

grâce au curseur « OUI / NON » NB : Lorsqu'un professionnel ayant un compte PASS est habilité sur un dossier

usager, il en est informé par une notification mail et retrouve le patient/ usager dans sa file active (onglet « Patient »). Il peut consulter / renseigner les informations du parcours en fonction de sa profession (cf. <u>Matrice d'habilitation</u>).

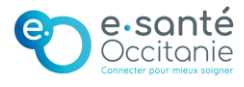

# Ajouter une personne dans le cercle de soins d'un usager

 $\geq$ 

 $\geq$ 

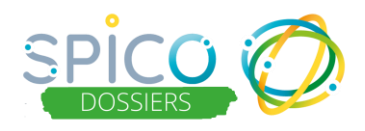

Inviter un confrère à

créer un compte

# Pour ajouter un professionnel nonrenseigné dans l'annuaire du PASS\*

\*Professionnels non présents dans les référentiels RPPS et ADELI ou les professionnels sans compte PASS

NB : Le professionnel sera renseigné pour information dans le cercle de soins mais il ne pourra pas accéder au dossier du patient / usager.

| Cliquez sur le bouton « Aioute                                                                                       | r un                                                      | 📓 Ajouter un professionnel ou un aidant 🔻      |
|----------------------------------------------------------------------------------------------------|-----------------------------------------------------------|------------------------------------------------|
| professionnel ou un aidant »                                                                                         | -                                                         | Q Par recherche dans l'annuaire                |
| Sélectionner l'ajout « Manuelle                                                                                      | ement »                                                   | Manuellement                                   |
| Dans le formulaire indiquez<br>qu'il s'agit d'un professionnel<br>grâce au curseur en le<br>positionnant sur « QUI » | Ajout manuel de personne<br>Professionnel de santé<br>Nom |                                                |
| positionnant sur « OOI »                                                                                             | Prénom                                                    |                                                |
| Complétez les informations<br>concernant le professionnel                                                            | Numéro de téléphone<br>fixe<br>Numéro de mobile           |                                                |
| Cliquez sur « Ajouter la<br>personne au cercle de<br>soins »                                                         | Adresse<br>Ville p<br>Code postal<br>Rôle                 | Rechercher une ville                           |
|                                                                                                    | Description                                               | Annuler Ajouter la personne au cercle de soins |

NB : Si vous souhaitez ajouter un professionnel pour qu'il accède au dossier usager, celui-ci doit avoir au préalable un compte sur le PASS. Vous pourrez alors le retrouver dans l'annuaire PASS, le renseigner dans le cercle de soin et l'habiliter sur le dossier.

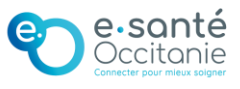

# Ajouter une personne dans le cercle de soins d'un usager

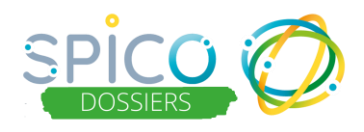

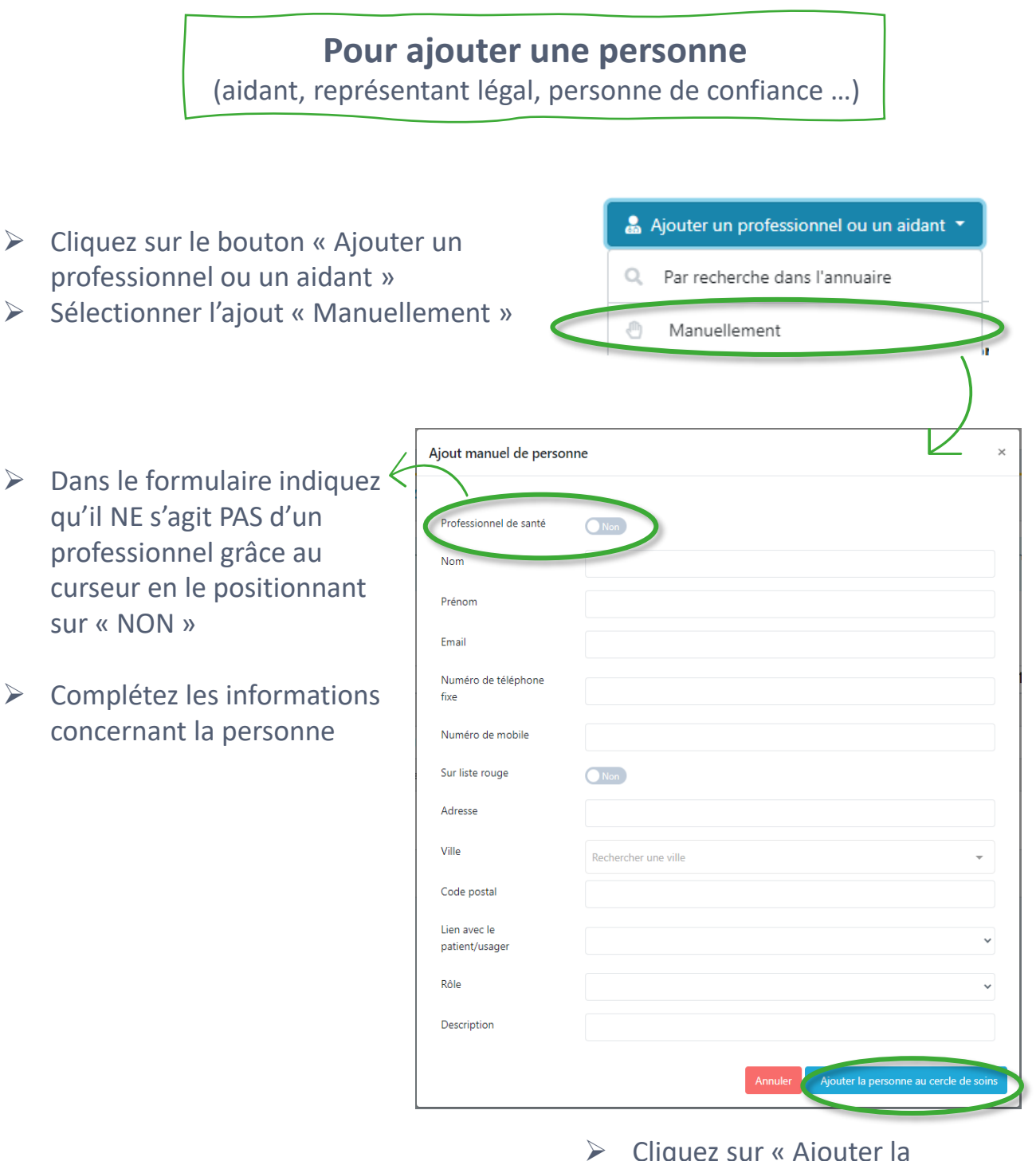

 Cliquez sur « Ajouter la personne au cercle de soin »

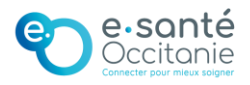

# Ajouter une structure dans le cercle de soin d'un usager

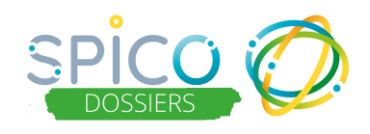

### Ajouter une structure depuis l'annuaire

- Cliquez sur le bouton « Ajouter ou habiliter une structure »
- Puis, sélectionnez « Par recherche dans l'annuaire »
- Effectuez la recherche de la structure (vous pouvez utiliser le filtre catégorie d'établissement et code postal)
- Une fois la structure identifiée, cliquez sur le bouton « Choisir cette structure »

| الله<br>Róie(s)                | Manuellement                                     |         |
|--------------------------------|--------------------------------------------------|---------|
|                                |                                                  |         |
| Recherche d'une structure      |                                                  | ×       |
| hopital larrey                 | Ville / Code postal                              |         |
| Catégorie d'établissement      | •                                                | ۹       |
| Nom                            | Informations                                     | Actions |
| HOPITAL LARREY CHU TOULOUSE    | Adresse: 24 CHE DE POUVOURVILLE, 31059 TOULOUSE, |         |
|                                | Un élément                                       |         |
|                                |                                                  |         |
| TEST                           | L Pac Mahalantera 07/10/2021                     | Fermer  |
|                                |                                                  |         |
|                                |                                                  |         |
| nal composó dos                | référentiele DOD                                 |         |
| nal compose des                | referenciels ROR                                 |         |
| CO <sup>2</sup> (référentiel r | égional complémentaire                           |         |
| ment pour la coo               | rdination.                                       |         |

Ajouter ou habiliter une structure

Par recherche dans l'annuaire

NB : L'annuaire interrogé est l'annuaire régional composé des référentiels ROR (répertoire opérationnel des ressources), RECO<sup>2</sup> (référentiel régional complémentaire au ROR) et des structures créées en complément pour la coordination.

- Vous pouvez ajouter une description
- Indiquez si la structure doit accéder au dossier de l'usager grâce au curseur habilitation

| Modifier                          | : HOPITAL LAR                        | REY CHU TOULOUSE |         | ×               |
|-----------------------------------|--------------------------------------|------------------|---------|-----------------|
| Descript<br>Habilité<br>dossier p | ion<br>(Droit d'accès au<br>aatient) |                  | Annuler | ■ Mettre à jour |

NB : Uniquement pour les structures ayant un fonctionnement « structure personne morale sur SPICO » pourront effectivement avoir un accès au dossier.

Lorsqu'une de ces structure est habilitée, les professionnels délégués de la structure peuvent accéder au dossier.

Le dossier est intégré à la file active de la structure (onglet « Patient »)

Cliquez sur le bouton « mettre à jour »

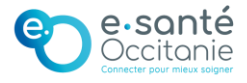

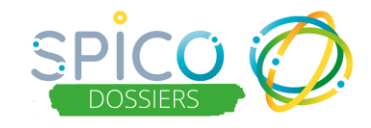

#### Ajouter une structure Manuellement

#### Si une structure ou un établissement n'est pas présent dans l'annuaire, il peut être renseigné manuellement dans le cercle de soins

- Cliquez sur le bouton « Ajouter ou habiliter une structure »
- Puis sélectionné : « Manuellement »

|                         |                      | 🚊 Ajouter ou hab                            | oiliter une | structu        | re 🔻    |                         |
|-------------------------|----------------------|---------------------------------------------|-------------|----------------|---------|-------------------------|
|                         | Q                    | Par recherche da                            | ns l'annua  | ire            | Q       |                         |
|                         | Ró/e(ə)              | Manuellement                                |             | <b>*</b> 1   P | ACUUIIS |                         |
| Ajout manuel de structu | ire                  |                                             | ×           |                |         |                         |
| Sigle<br>Numéro FINESS  |                      |                                             |             |                | Comp    | létez les informations  |
| Numiro CIDET            |                      |                                             |             |                | conce   | rhant la structure      |
| Numéro SIREN            |                      |                                             |             |                | Clique  | z sur « Ajouter la      |
| Adresse                 |                      |                                             |             |                | struct  | ure au cercle de soin » |
| Ville                   | Rechercher une ville |                                             | -           |                |         |                         |
| Code postal             |                      |                                             |             |                |         |                         |
| Responsable             |                      |                                             |             |                |         |                         |
| Numéro de téléphone     |                      |                                             | 5 I         |                |         |                         |
| Email                   |                      |                                             | - I         |                |         |                         |
| Description             |                      |                                             | - 1         |                |         |                         |
|                         | <b>I</b>             | Annuler Ajouter la structure au cercle de s | oins        |                |         |                         |

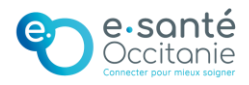

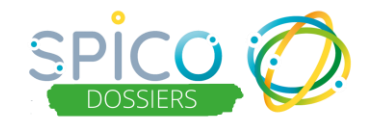

# Pour inviter un confrère à créer un compte

Si vous souhaitez ajouter un professionnel pour qu'il accède au dossier usager, celui-ci doit avoir au préalable un compte sur le PASS.

- Cliquez sur le bouton « Ajouter un professionnel ou un aidant »
- Sélectionné « Inviter un confrère à utiliser l'application »

|   | 😹 Ajouter un professionnel ou un aidant 🥆    |
|---|----------------------------------------------|
| Q | Par recherche dans l'annuaire                |
| e | Manuellement                                 |
| E | Inviter un confrère à utiliser l'application |

Une proposition de mail s'ouvre automatiquement dans votre boite mail, elle contient les informations nécessaires à la création d'un compte sur le PASS pour accéder à SPICO.

- Si vous le souhaitez, vous pouvez personnaliser le contenu du mail
- Renseignez l'adresse mail du professionnel que vous souhaitez inviter
- Envoyez les mails

NB : Une fois que le professionnel aura créé son compte sur le PASS, vous pourrez alors le retrouver dans l'annuaire depuis SPICO, le renseigner dans le cercle de soin et l'habiliter sur le dossier.

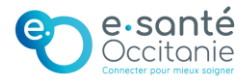